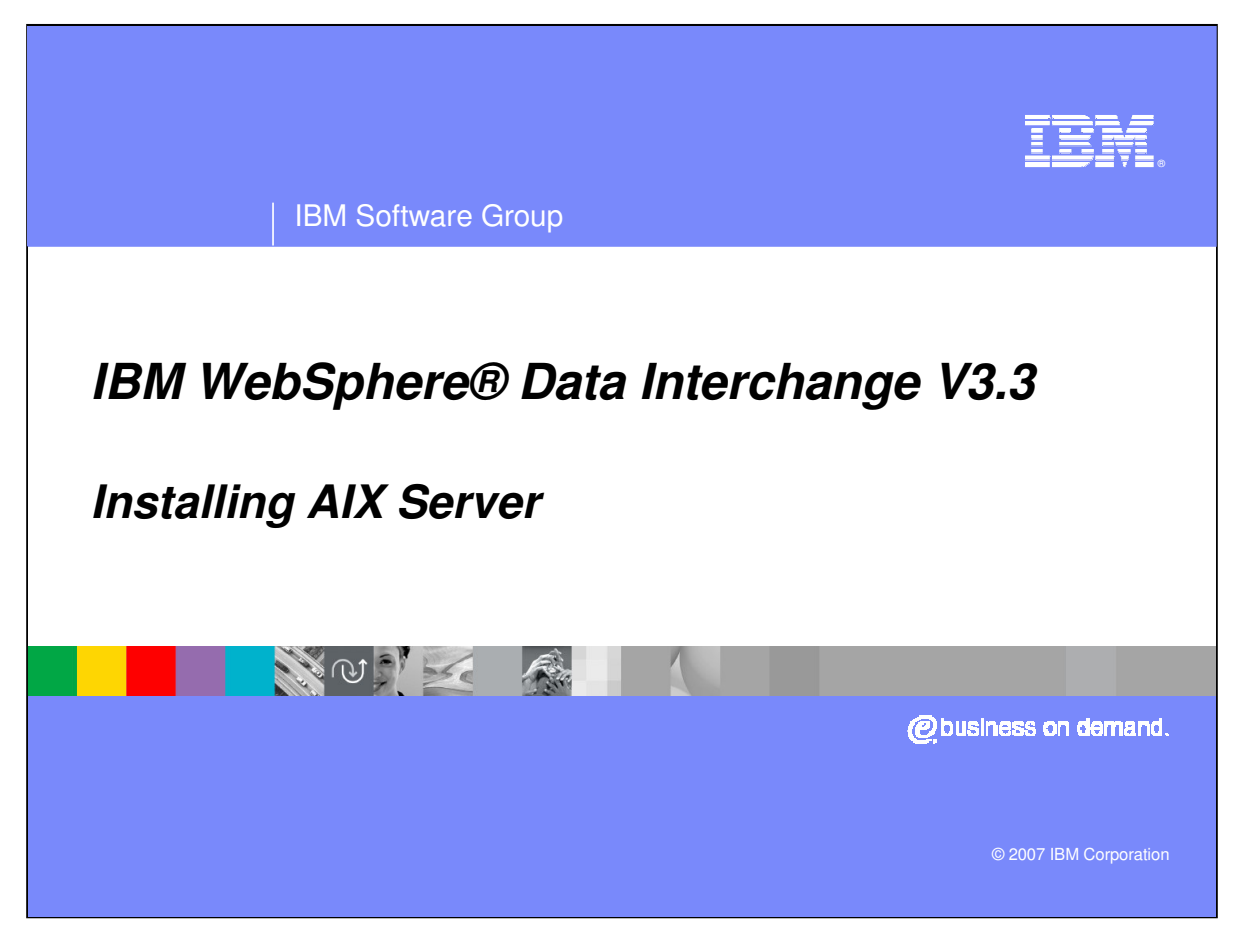

This presentation will review the AIX Server Installation.

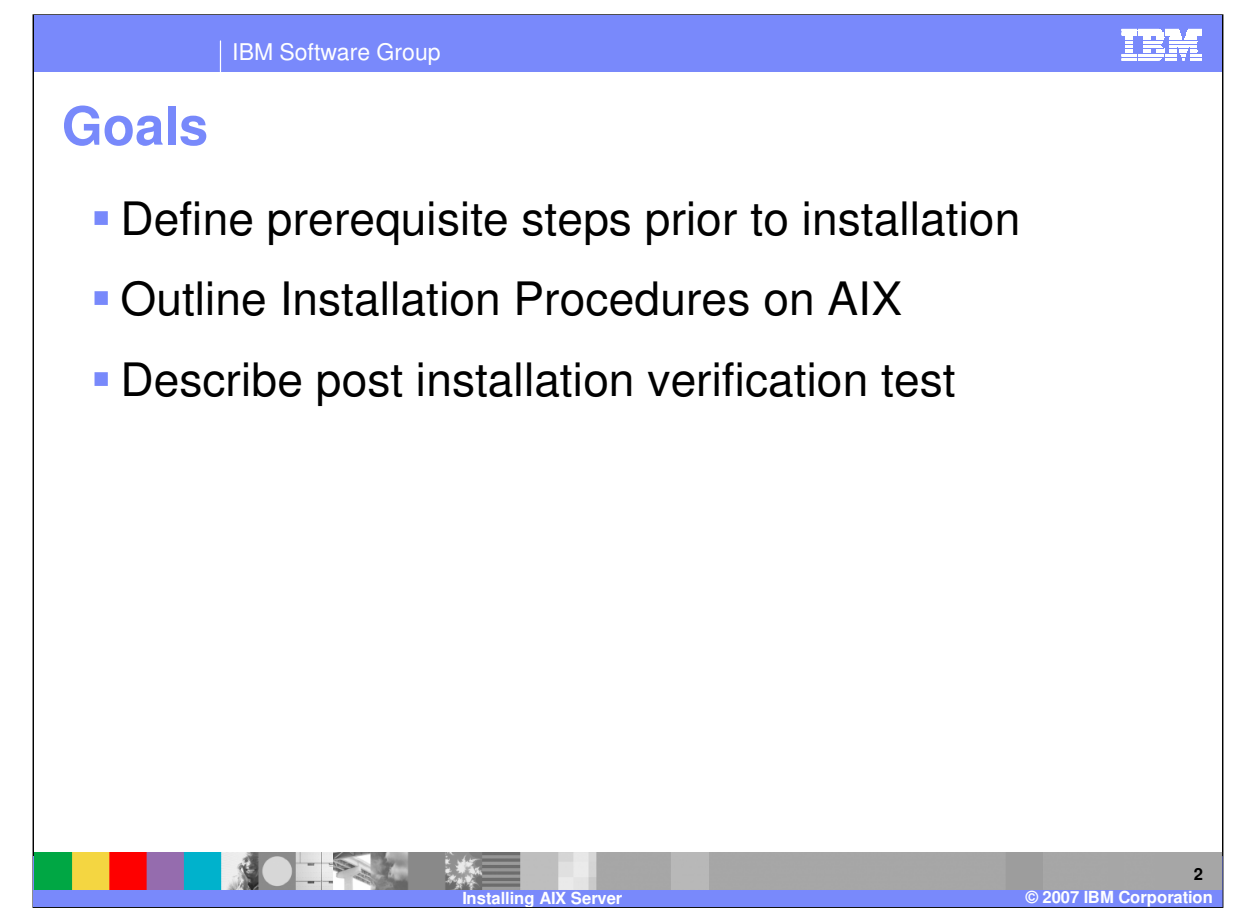

The presentation will provide you with the procedures for installing and configuring the WebSphere Data Interchange Version 3.3 server on the AIX platform. It will also explain a verification test which can be executed to verify the installation has been successful.

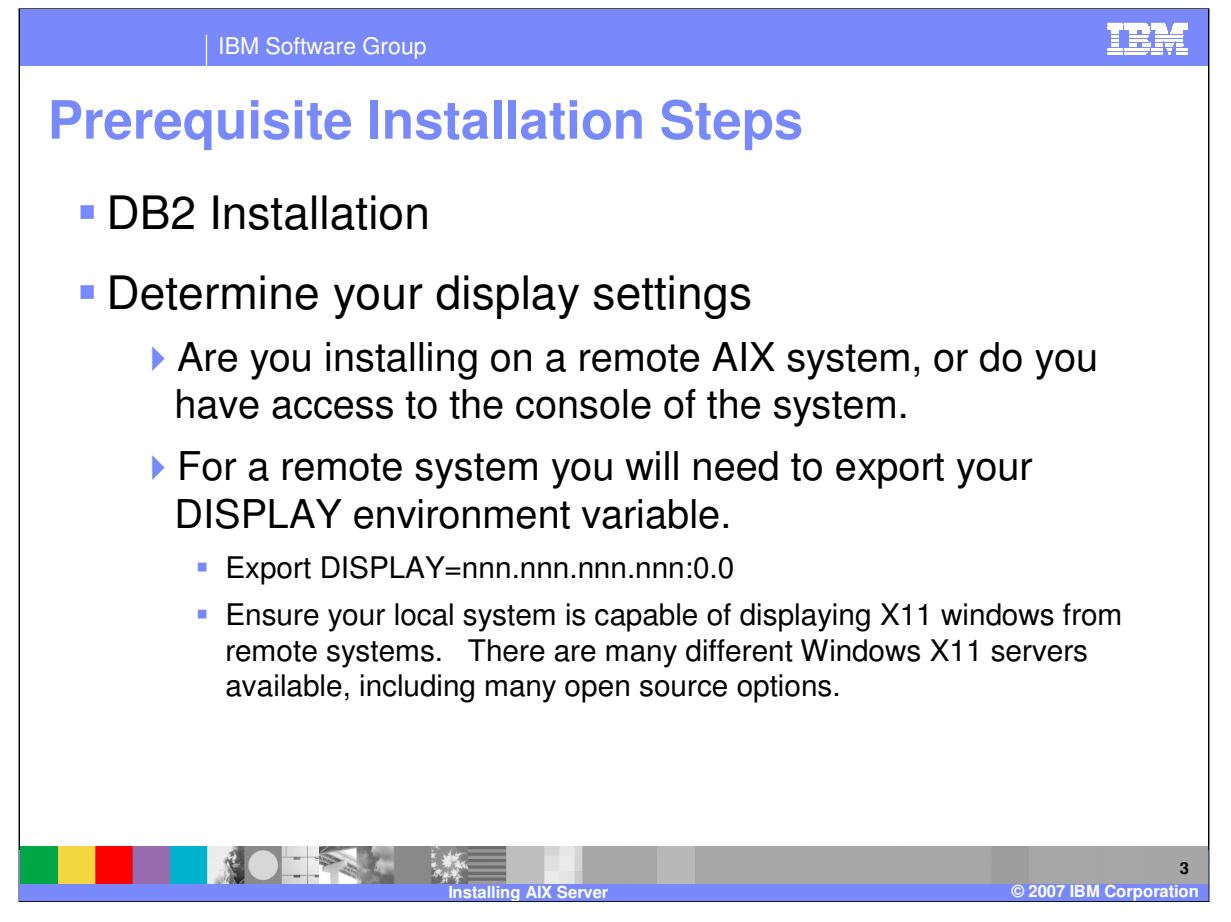

There are several steps to be completed prior to the installation of WebSphere Data Interchange server on AIX. Install DB2 and configure a DB2 instance following the standard DB2 installation procedures. If you are accessing the AIX system remotely your next step will be to export your DISPLAY environment variable to indicate the IP address of a remote system which is running an X11 server. You will want to ensure your local X11 server is running and has been configured to accept connections from the AIX system to which WDI is being deployed. If you are at the system console you will not need to do this step the graphical display will display on the console window.

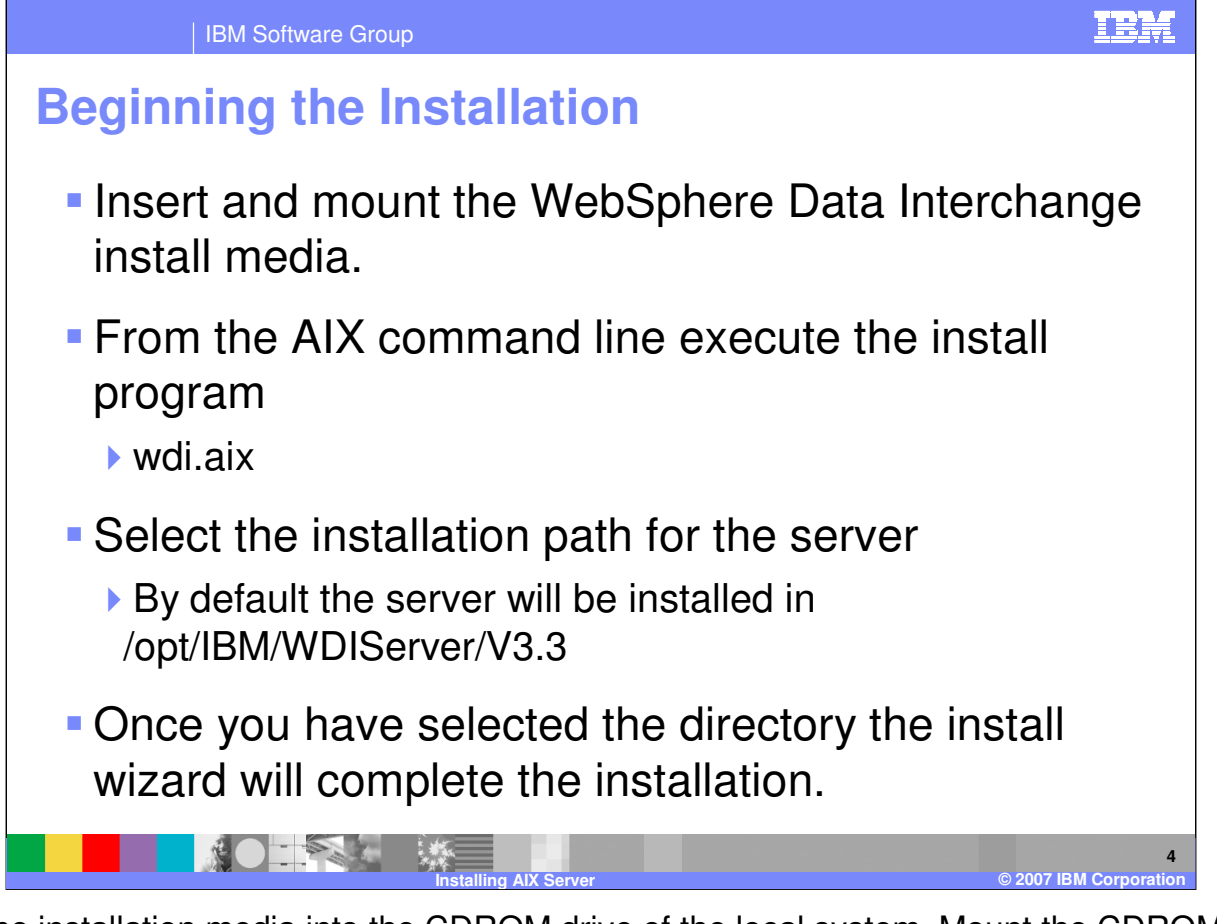

Insert the installation media into the CDROM drive of the local system. Mount the CDROM and from the command line locate the mount point for the CDROM. The on the CD there will be an executable named **wdi.aix**. Execute this command which will cause the Install Wizard to display. You will be prompted to read and agree to the license. You will also be prompted to provide an install directory for the product. By default WDI will be installed in /opt/IBM/WDIServer/V3.3.

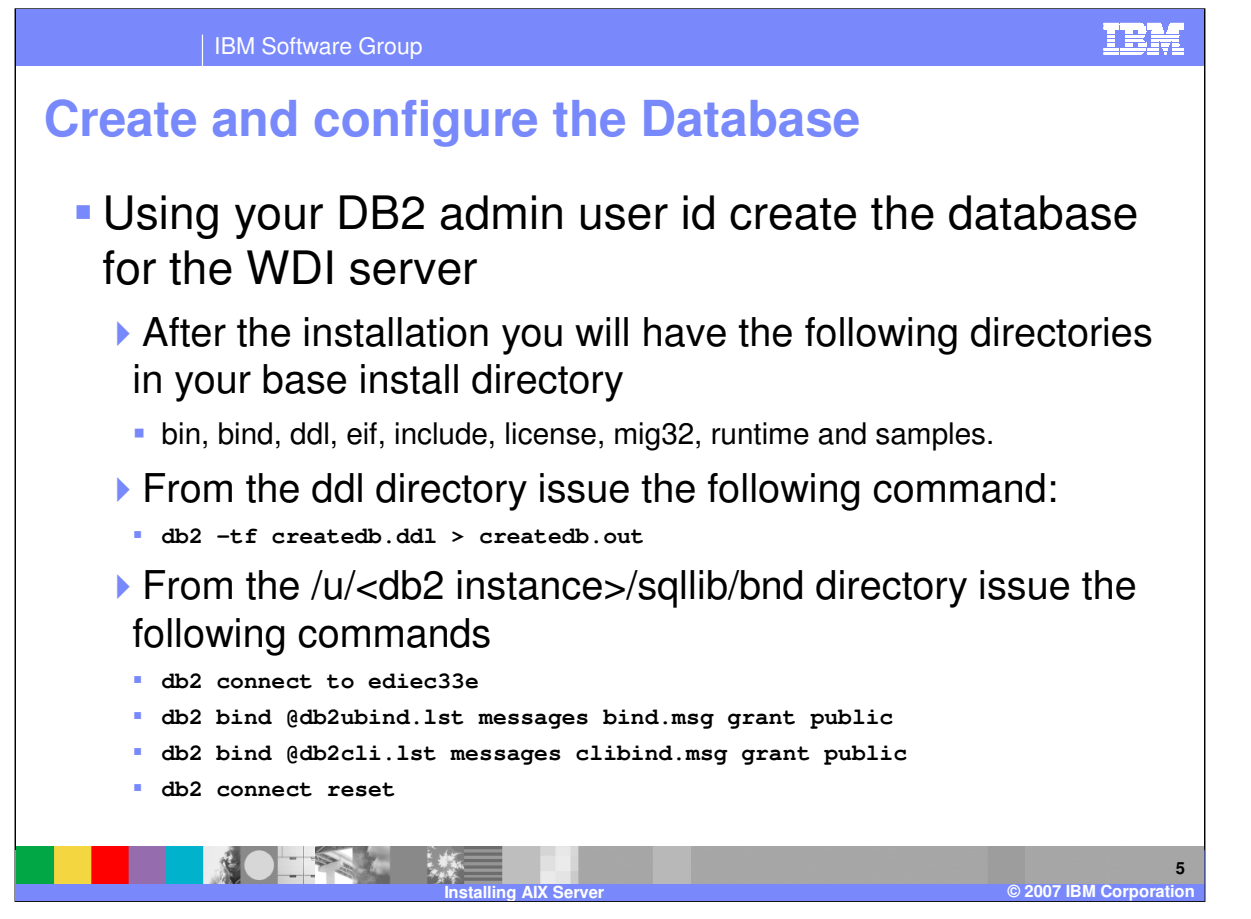

The commands for creating and configuring the database need to be executed using db2 administrator user id. This will have been identified during the DB2 installation when the database instance was created. The ddl directory contains the data definition language scripts used to create and configure the database.

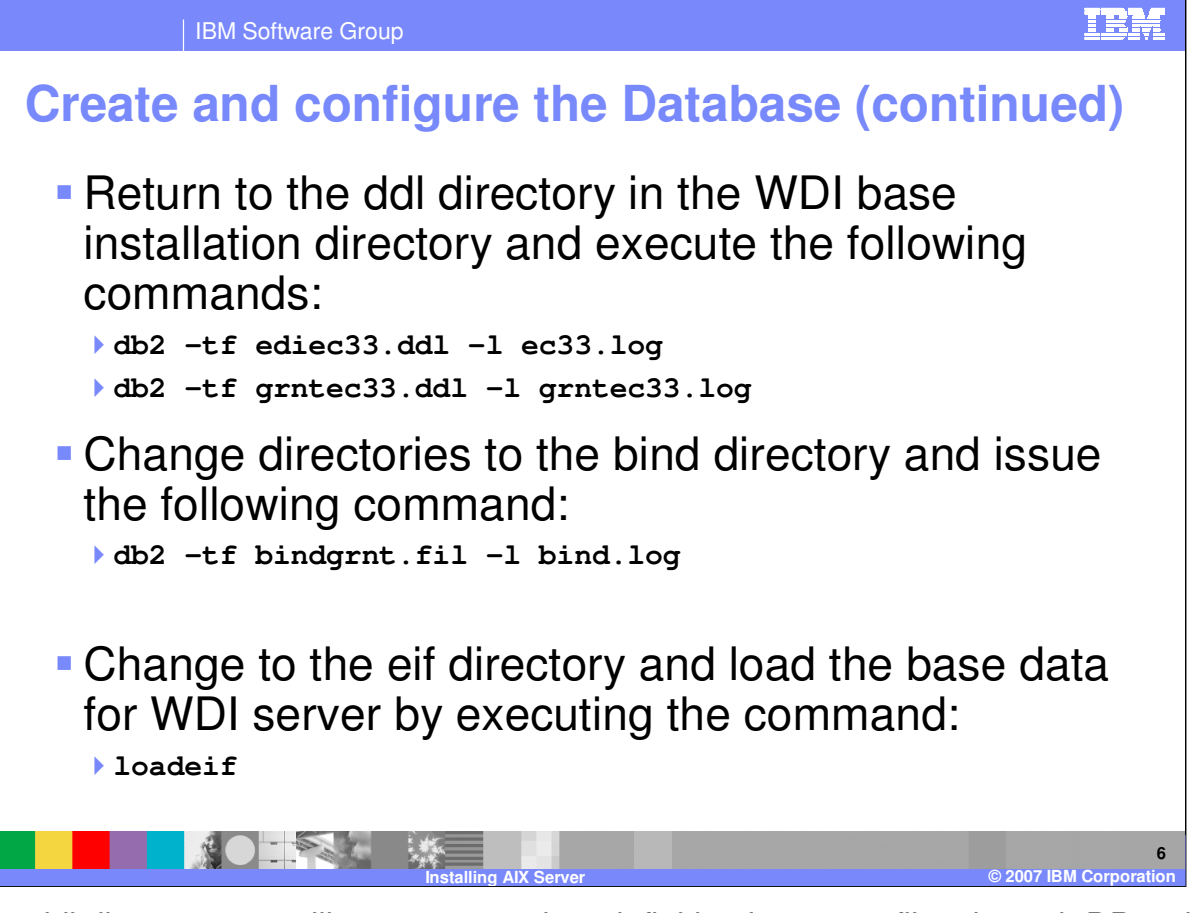

From the ddl directory you will execute two data definition language files through DB2 which will configure the database and define grant access to the tables of the WDI server database. By default the grntec33.ddl will grant access to public. If you intend to restrict the execution of WebSphere Data Interchange to a specific user id you may modify the ddl to identify a specific user rather than PUBLIC.

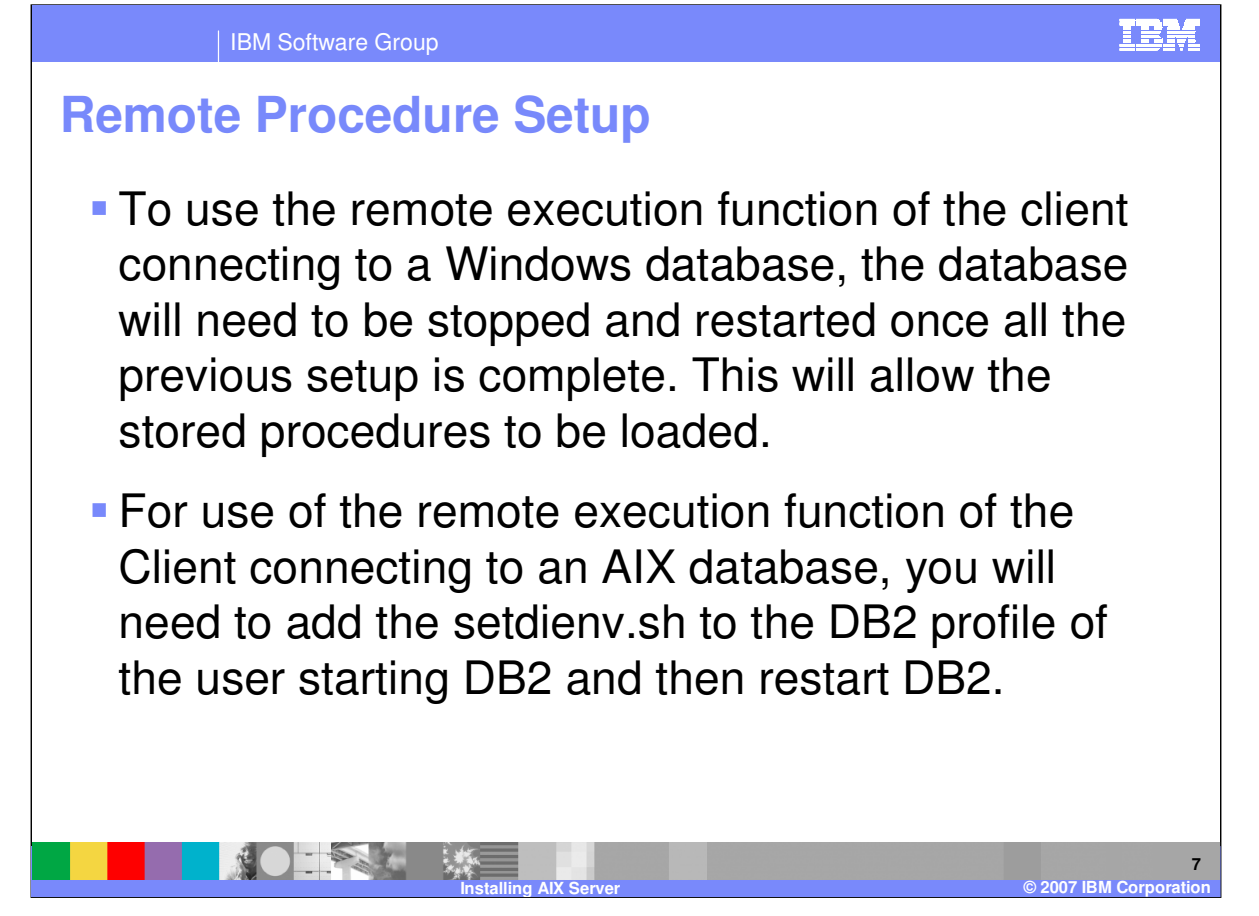

To use the remote execution function of the client connecting to a Windows database, the database will need to be stopped and restarted once all the previous setup is complete. This will enable the stored procedures to work correctly.

For use of the remote execution function of the Client connecting to an AIX database, you will need to add the setdienv.sh to the DB2 profile of the user starting DB2 and then restart DB2.

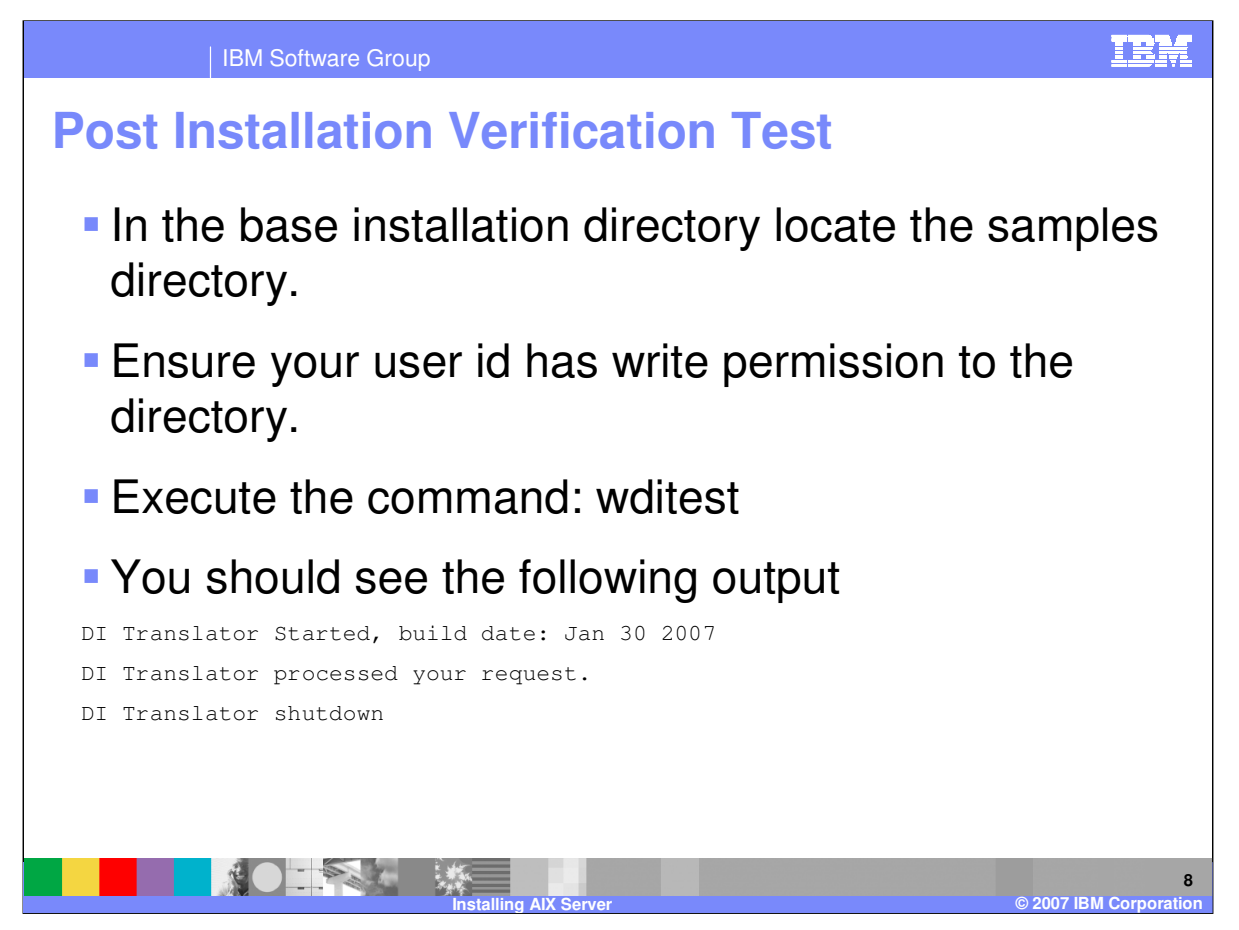

In the samples directory you will find a small test script which will invoke the translator and perform a simple XML to EDI translation. You will want to ensure the user id you are using to run the test has permissions to write to the directory and to the two output files: outfile and printfile

| IBM Software Group                                                                                                    |                                                                                    |                                     |                                    | IBM                                       |  |
|----------------------------------------------------------------------------------------------------|------------------------------------------------------------------------------------|-------------------------------------|------------------------------------|-------------------------------------------|--|
|                                                                                                    |                                                                                    |                                     |                                    | Template Revision: 04/25/2006 11:09 AM    |  |
| Traden                                                                                                    | narks, copy                                                                        | <mark>/rights, a</mark>             | nd disclai                         | mers                                      |  |
| The following terms are trademarks or registered trademarks of International Business Machines Corporation in the United States, other countries, or both:                                                                                                    |                                                                                    |                                     |                                    |                                           |  |
| IBM<br>IBM(logo)<br>e(logo)business<br>AIX                                                                                                    | CICS<br>Cloudscape<br>DB2<br>DB2 Universal Database                                | IMS<br>Informix<br>iSeries<br>Lotus | WMQ<br>OS/390<br>OS/400<br>pSeries | Tivoli<br>WebSphere<br>xSeries<br>zSeries |  |
| Java and all Java-based trademarks are trademarks of Sun Microsystems, Inc. in the United States, other countries, or both.                                                                                                    |                                                                                    |                                     |                                    |                                           |  |
| Microsoft, Windows, Windows NT, and the Windows logo are registered trademarks of Microsoft Corporation in the United States, other countries, or both.                                                                                                    |                                                                                    |                                     |                                    |                                           |  |
| Intel, ActionMedia, LANDesk, MMX, Pentium and ProShare are trademarks of Intel Corporation in the United States, other countries, or both.                                                                                                    |                                                                                    |                                     |                                    |                                           |  |
| UNIX is a registered trademark of The Open Group in the United States and other countries.                                                                                                    |                                                                                    |                                     |                                    |                                           |  |
| Linux is a registered trademark of Linus Torvalds.                                                                                                    |                                                                                    |                                     |                                    |                                           |  |
| Other company, product and service names may be trademarks or service marks of others.                                                                                                    |                                                                                    |                                     |                                    |                                           |  |
| Product data has been reviewed for accuracy as of the date of initial publication. Product data is subject to change without notice. This document could include technical inaccuracies or<br>typographical errors. IBM may make improvements and/or changes in the product(s) and/or program (s) described herein at any time without notice. Any statements regarding IBMs<br>stuture direction and intent are subject to change or withdrawal without notice, and represent goals and objectives only. References in this document to IBM products, programs, or<br>services does not imply that IBM intends to make such products, programs or services available in all countries in which IBM operates or does business. Any reference to an IBM Program<br>Product in this document is not intended to state or imply that only that program product may be used. Any functionally equivalent program, that does not infringe IBMs intellectual<br>property rights, may be used instead.                                                                                 |                                                                                    |                                     |                                    |                                           |  |
| Information is provided "AS IS" without warranty of any kind. THE INFORMATION PROVIDED IN THIS DOCUMENT IS DISTRIBUTED "AS IS" WITHOUT ANY WARRANTY. EITHER<br>EXPRESS OR IMPLED. IBM EXPRESSLY DISCLAIMS ANY WARRANTIES OF MERCHANTABILITY, FITNESS FOR A PARTICULAR PURPOSE OR NONINFRINGEMENT. IBM shall<br>have no responsibility to update this information. IBM products are warranted, if at all, according to the terms and conditions of the agreements (e.g., IBM Customer Agreement,<br>Statement of Limited Warranty, International Program License Agreement, etc.) under which they are provided. Information concerning non-IBM products was obtained from the suppliers<br>of those products, their published announcements or other publicy available sources. IBM has not tested those products in concertion with this publication dcannot contirm the<br>accuracy of performance, compatibility or any other claims related to non-IBM products. IBM makes no representations or warrantes, express or implied, regarding non-IBM products and<br>services. |                                                                                    |                                     |                                    |                                           |  |
| The provision of the information contained herein is not intended to, and does not, grant any right or license under any IBM patents or copyrights. Inquiries regarding patent or copyright licenses should be made, in writing, to:                                                                                                    |                                                                                    |                                     |                                    |                                           |  |
| IBM Director of Licensing<br>IBM Corporation<br>North Castle Drive<br>Armonk, NY 10504-1785<br>U.S.A.                                                                                                    |                                                                                    |                                     |                                    |                                           |  |
| Performance is based on measurements and projections using standard IBM benchmarks in a controlled environment. All customer examples described are presented as illustrations of how those customers have used IBM products and the results they may have achieved. The actual throughput or performance that any user will experience will vary depending upon considerations such as the amount of multiprogramming in the user's job stream, the I/O configuration, the storage configuration, and the workload processed. Therefore, no assurance can be given that an individual user will achieve throughput or performance improvements equivalent to the ratios stated here.                                                                                                    |                                                                                    |                                     |                                    |                                           |  |
| © Copyright International I                                                                                                    | © Copyright International Business Machines Corporation 2006. All rights reserved. |                                     |                                    |                                           |  |
| Note to U.S. Government Users - Documentation related to restricted rights-Use, duplication or disclosure is subject to restrictions set forth in GSA ADP Schedule Contract and IBM Corp.                                                                                                    |                                                                                    |                                     |                                    |                                           |  |

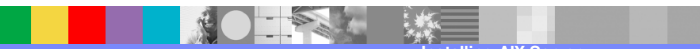

9